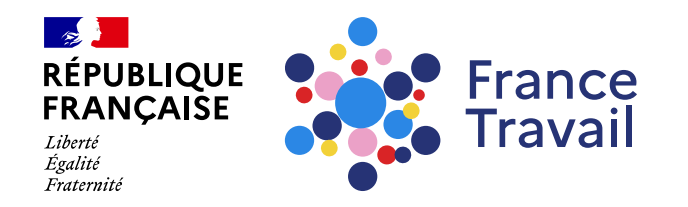

### Profil de compétences : comment générer un cv et associer mes réalisations ?

Ce pas-à-pas vous explique comment créer un CV à partir des éléments de votre profil de compétences.

## Rendez-vous sur www.francetravail.fr, cliquez sur « Se connecter à mon espace personnel »

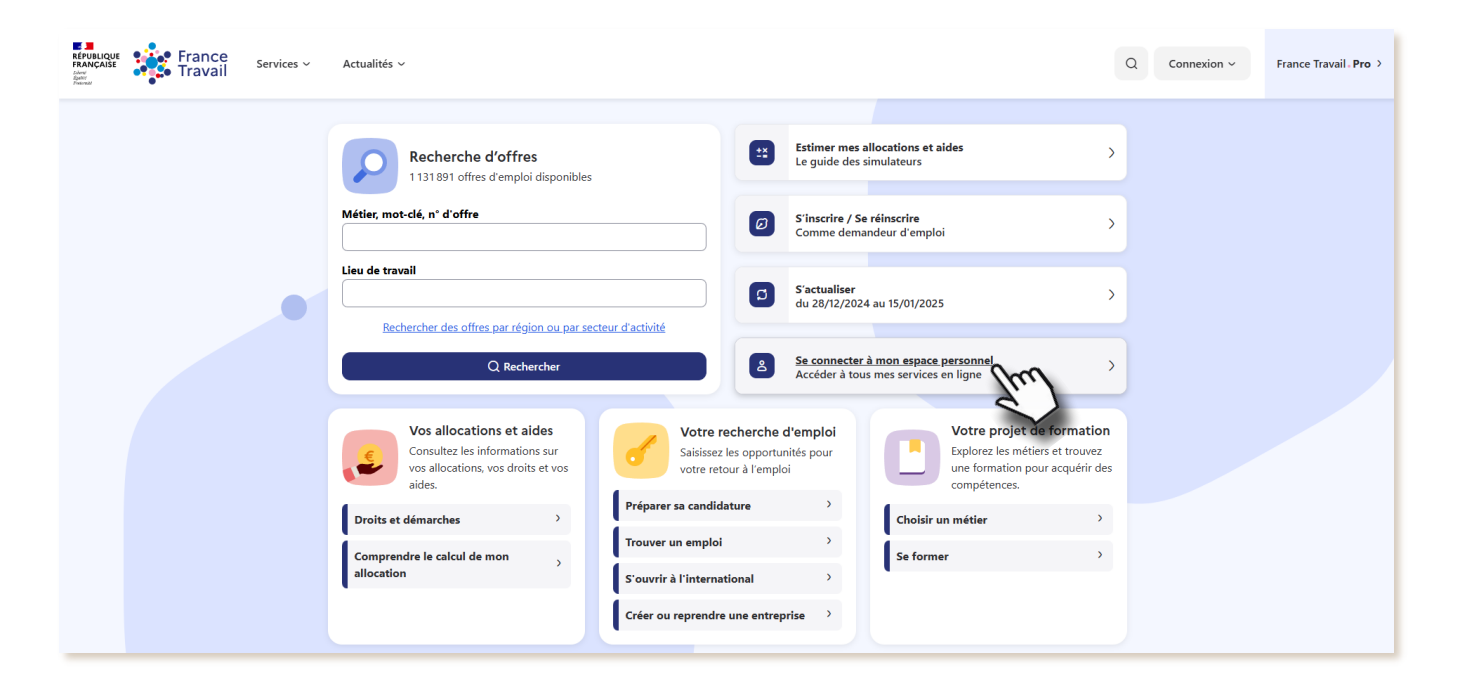

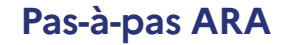

Pour en savoir plus sur le profil de compétences, consultez le pas-à-pas « <u>Le profil de compétences, c'est quoi ?</u> »

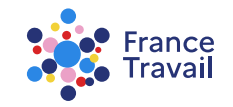

# Rendez-vous dans « Mes accès directs », ou dans la partie « Mon projet » Montepresente estate

Puis, cliquez sur « Mon profil de compétences et mes CV »

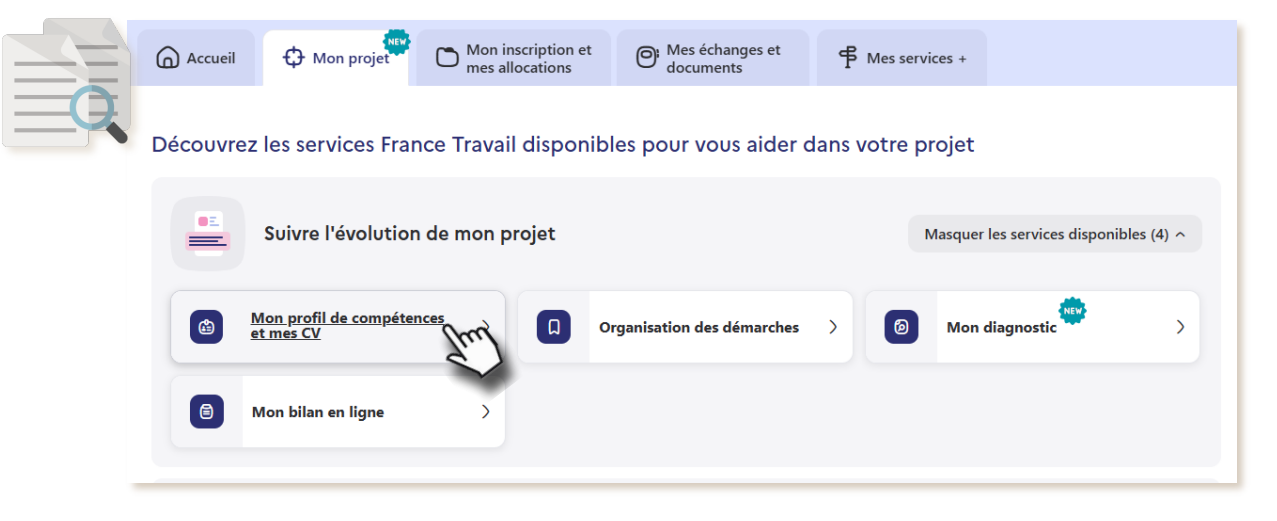

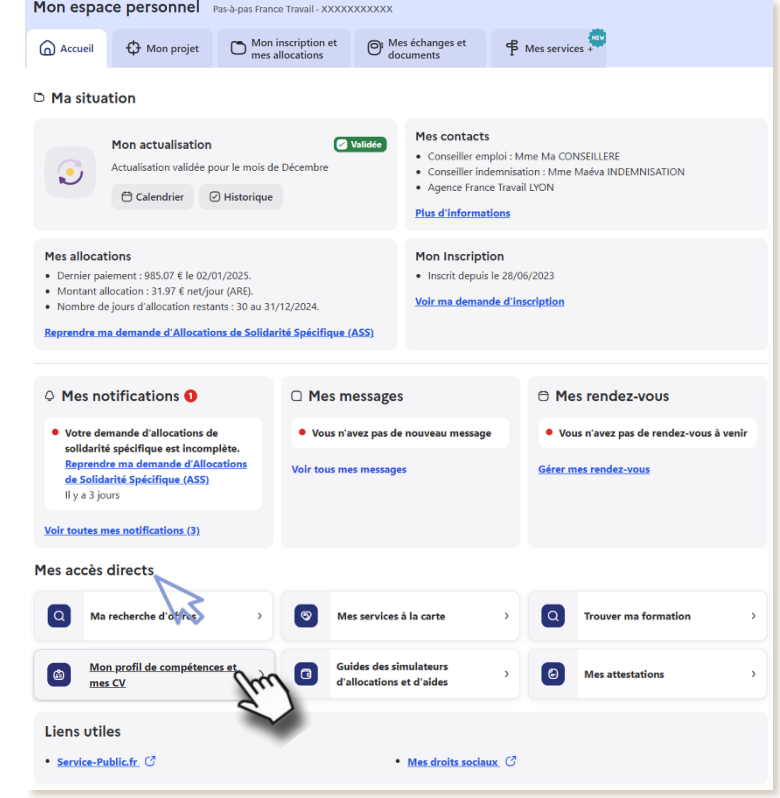

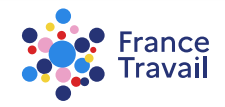

# Vous accédez au service « Profil de compétences »

Pour rendre visible votre profil par les recruteurs, vous devez avoir sais

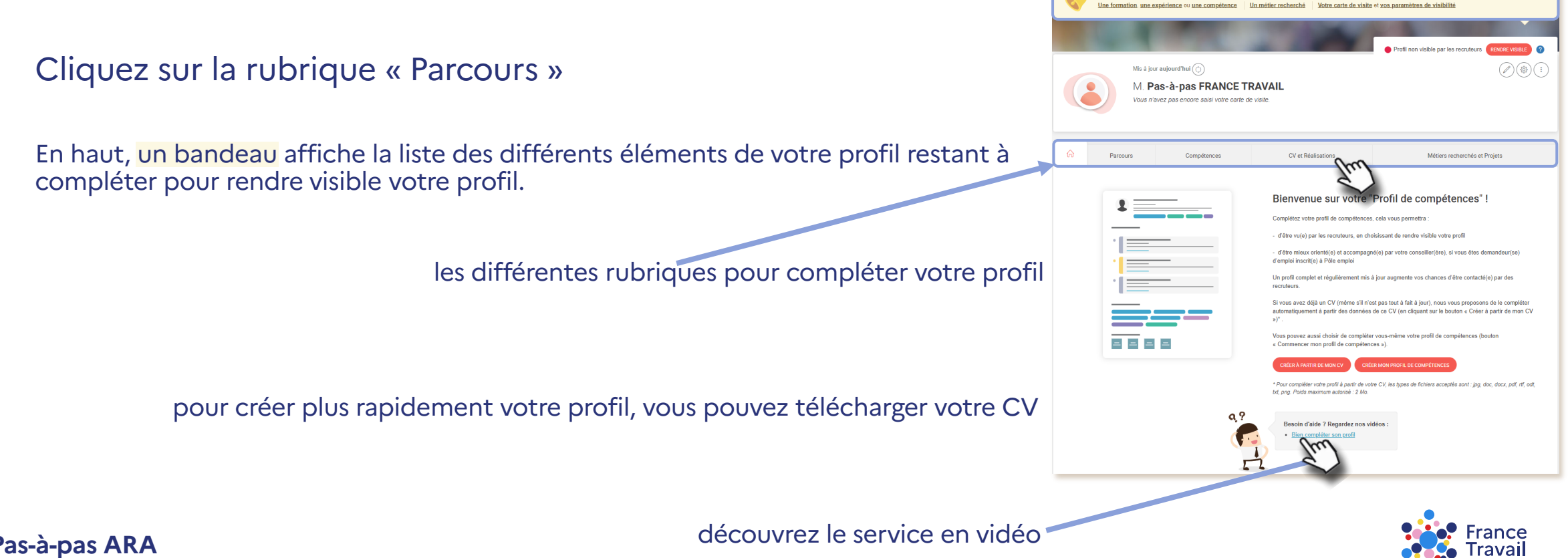

## « CV et Réalisations » permet de déposer des documents illustrant vos compétences

téléchargez vos CV ou ajoutez un(des) CV personnel(s) (2 Mo max.) voir l'étape 5 pour la création du CV

rattachez vos réalisations pour illustrer vos expériences et/ou vos formations (voir l'étape 22)

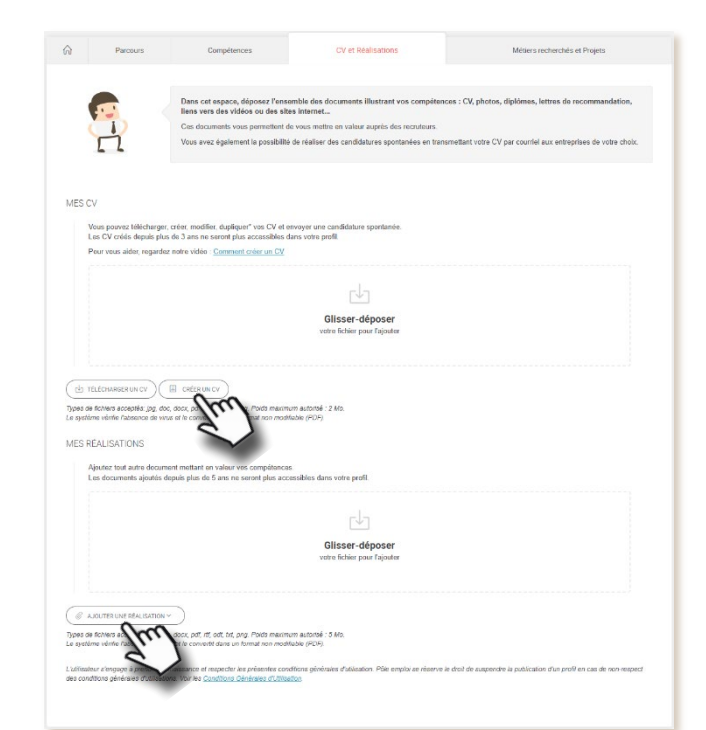

Pas-à-pas ARA

Pour en savoir plus sur la rubrique « **Ce que je montre** », consultez le pas-à-pas « **Profil de compétences : comment rendre mon profil visible des recruteurs ?** »

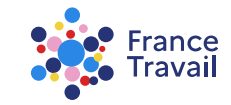

## Créez un CV reprenant votre parcours et vos compétences

Cliquez sur le bouton « CRÉER UN CV » r<sup>↓</sup>」 TÉLÉCHARGER UN CV 8 CRÉER UN CV **BIENVENUE SUR LE GÉNÉRATEUR DE CV** Une pop in d'accueil rappelle les 3 étapes pour générer un CV. VÉRIFIEZ ET MODIFIEZ PERSONNALISEZ ENREGISTREZ Le bouton « COMMENCER » permet d'accéder au service. Sélectionnez les Choisissez la couleur et le Lorsque votre CV est prêt. informations de votre profil modèle de votre CV vous pouvez le que vous souhaitez utiliser télécharger en PDF et pour créer votre CV l'imprimer

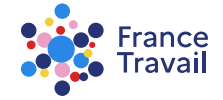

## **Choisissez la mise en forme de votre CV**

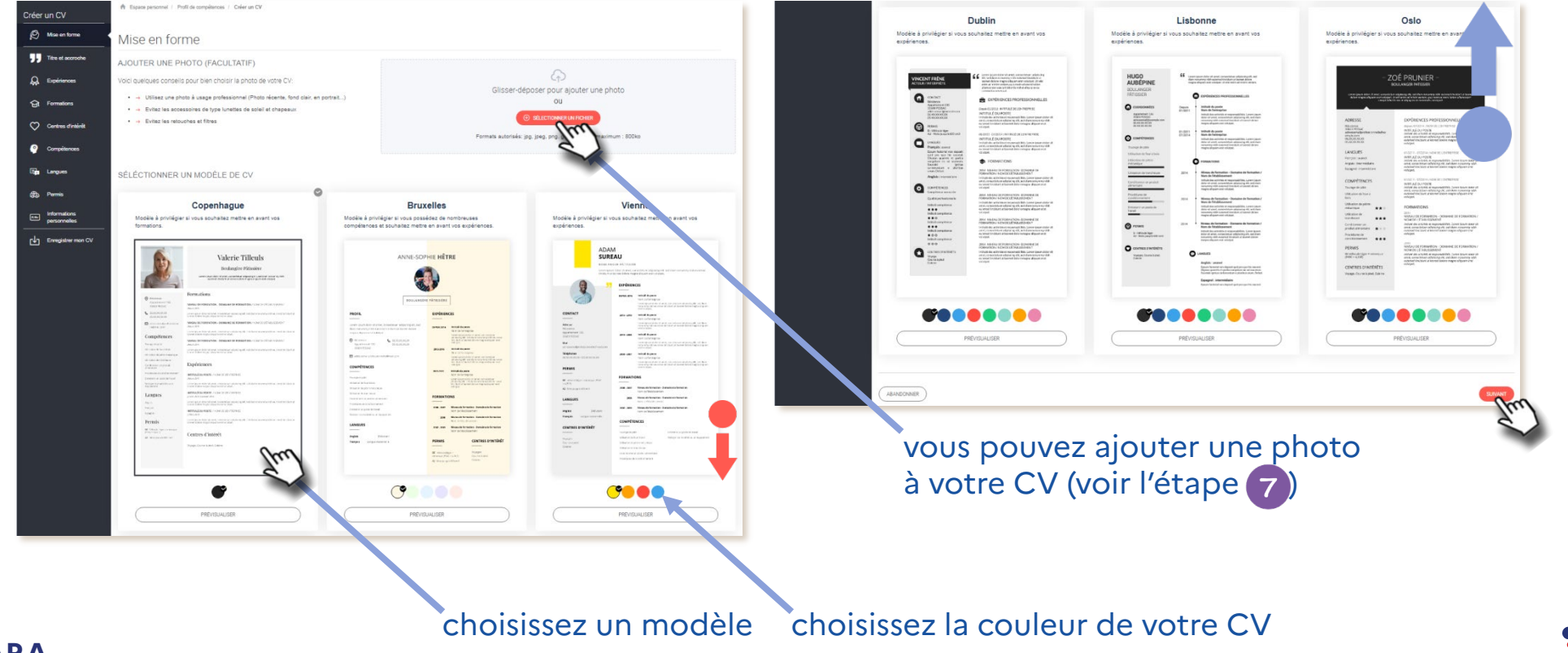

France

Travail

## **Vous pouvez ajouter une photo à votre CV**

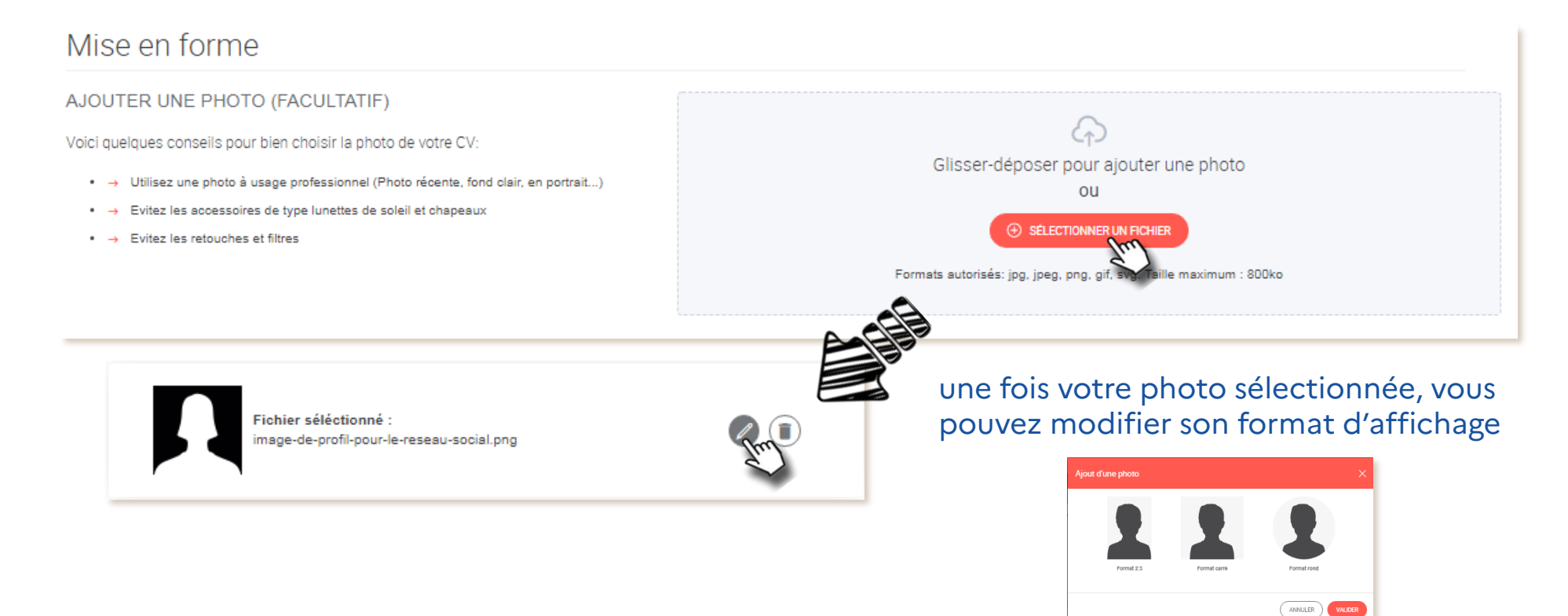

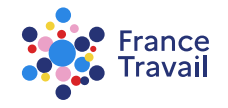

# Bonnez un titre et rédigez une accroche à votre CV, ces éléments seront visibles sur votre CV

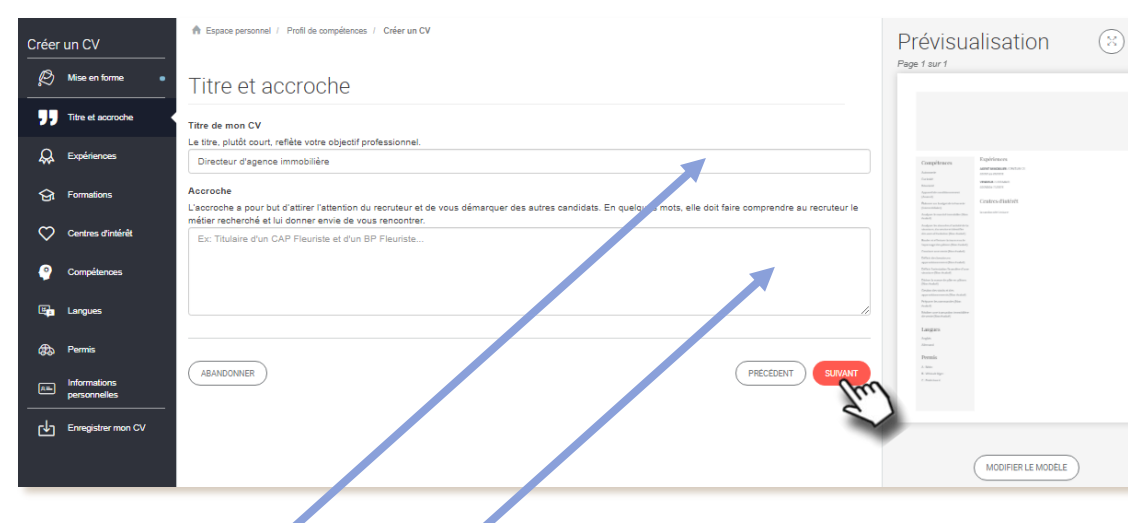

<sup>D</sup> Un menu, à gauche, avec les différentes rubriques à compléter.

La zone de sélection, au centre, avec les éléments à faire figurer dans le CV.

Une prévisualisation du CV, à droite, avec pagination pour adapter le contenu.

ajoutez un titre et une accroche à votre CV

Pour accéder aux rubriques et compléter votre CV, cliquez sur « SUIVANT » ou directement sur la rubrique de votre choix dans le menu de gauche.

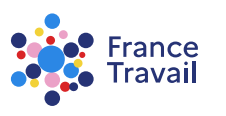

## Les informations de votre profil sont reprises, choisissez ce que vous rendez visible aux recruteurs

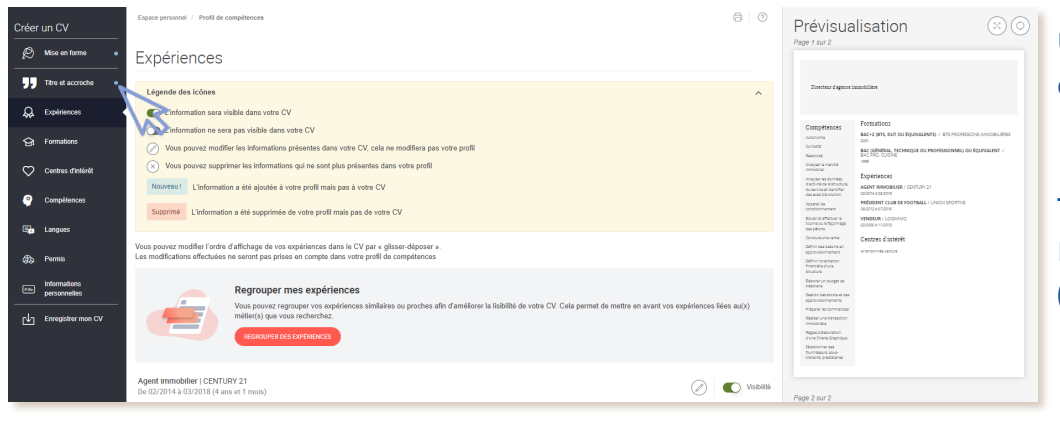

 Légende des icônes

 L'information sera visible dans votre CV

 L'information ne sera pas visible dans votre CV

 Vous pouvez modifier les informations présentes dans votre CV, cela ne modifiera pas votre profil

 Vous pouvez supprimer les informations qui ne sont plus présentes dans votre profil

 Nouveaul
 L'information a été ajoutée à votre profil mais pas à votre CV

 Supprime
 L'information a été supprimée de votre profil mais pas de votre CV

un point bleu permet d'identifier les rubriques déjà vues et celles qu'il reste à parcourir

tous les éléments des rubriques « **Parcours** » et « **Compétences** » rendus visibles des recruteurs apparaissent avec le bouton (élément visible)

un bloc « Légende des icônes » vous aide à comprendre le fonctionnement du service

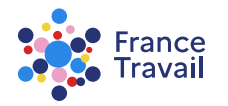

# Vous pouvez modifiez les éléments de votre CV, votre profil ne sera lui pas modifié

| Créer un CV            | Espace personnel / Profil de compétences                                                                                                    | 80             | Prévisualisation                                                                                                    | m                                                                                                    |
|------------------------|----------------------------------------------------------------------------------------------------|----------------|----------------------------------------------------------------------------------------------------|----------------------------------------------------------------------------------------------------|
| Mise en forme          | Expériences                                                                                                    |                |                                                                                                    | la prévisualisation se met à jour en cliquant                                                                                                    |
| Titre et accroche      | Légende des icônes                                                                                                    | ^              | Directour d'agence immobilière                                                                                                    | sur l'icone « Rafraichir »                                                                                                    |
| 😞 Expériences 🔹        | C L'information sera visible dans votre CV                                                                                                    |                | Demostions                                                                                                    |                                                                                                    |
| G Formations           | Uniformation ne sera pas visible dans votre CV     Vous pouvez modifier les informations présentes dans votre CV, cela ne modifiera pas votre profil                                                                                         |                | Compétences Formations<br>Automme Bace-2 (BTS, DUT OU ÉQUIVALENTS) / BTS PROFESSIONS IMMOBILIÉRES<br>2009<br>Curises Bace (EDREAL, TECHNIQUE OU PROFESSIONNEL) OU ÉQUIVALENT /<br>Netroine Bace (EDREAL, TECHNIQUE OU PROFESSIONNEL) OU ÉQUIVALENT /                                                                                                    |                                                                                                    |
| 💭 Centres d'intérêt    | ⊗ Vous pouvez supprimer les informations qui ne sont plus présentes dans votre profil                                                                                                    |                | Anayser le marme<br>Immosilier<br>Fyshériennes                                                                                                    |                                                                                                    |
| P Compétences          | Nouveau1         L'information a été ajoutée à votre profil mais pas à votre CV           Supprimé         L'information a été supprimée de votre profil mais pas de votre CV                                                                |                | Advances advances<br>Advances advances<br>Advances<br>Advances<br>Advance | sualisation                                                                                                    |
| ஞ Langues              | Vous pouvez modifier l'ordre d'affichage de vos expériences dans la CV par « glisser-déposer ».<br>Les modifications effectuées ne seront pas prises en compte dans votre profil de compétences                                              |                | agibini<br>Consulvativa<br>Softwate stativities<br>Representativities<br>Represent                                               | 1                                                                                                    |
| Enregister mon CV      | Regrouper mes expériences Vous pouvez regrouper vos expériences similaires ou proches afin d'améliorer la lisibilité de votre CV. Cela permet de mettre en avant vos expériences li métier(s) que vous recherchez. Recnouvez des Expériences | iées au(x)     | Inclusion<br>Television<br>Televis                               | Directeur d'agence immobilière                                                                                                    |
|                        | Agent Immobilier   CENTURY 21 De 2014 à 2018                                                                                                    | Visibilité     | Page 2 sur 2                                                                                                    |                                                                                                    |
| l'ordre o<br>en utilis | des expériences sur votre CV ne vous plaît p<br>ant le « glisser/déposer » ; même chose pou                                                                                                    | as, n<br>r vos | nodifiez-le<br>s formations                                                                                                    | Compétences Expériences Adapted a Contract 2014 a 2014 a 2 |

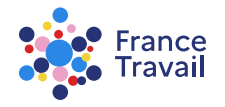

# Si vous avez au moins 3 expériences, vous pouvez les regrouper

### Regrouper les expériences similaires allégera votre CV

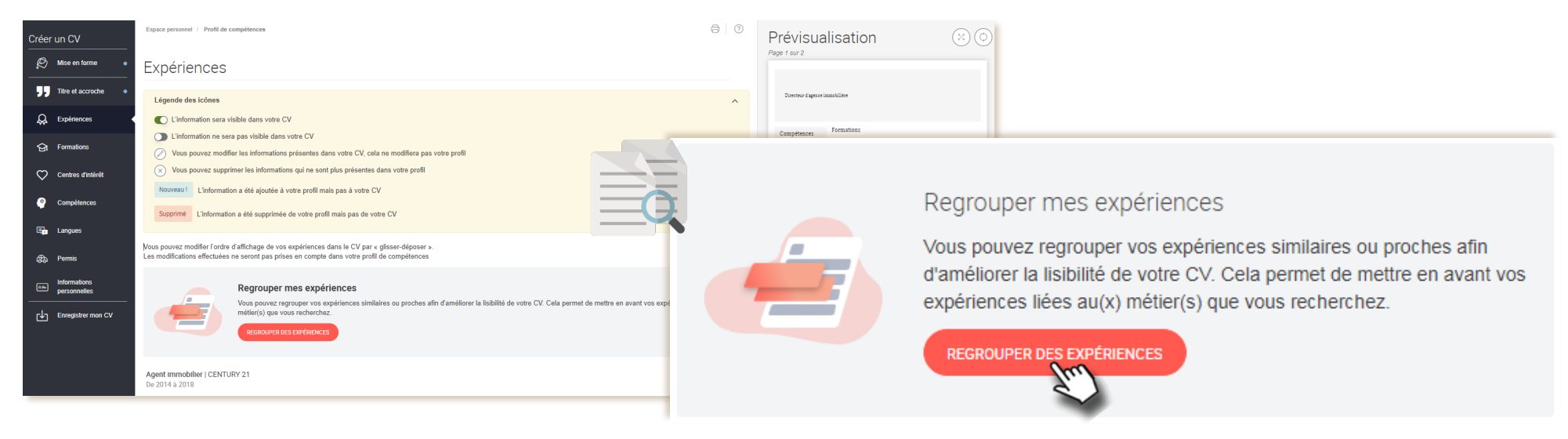

rendez-vous à l'étape15 pour voir comment regrouper les expériences sur votre CV

### France Travail

## Vous pouvez modifier le libellé et le niveau de vos compétences

Pour une meilleure lisibilité du CV, simplifier les libellés des compétences peut être opportun

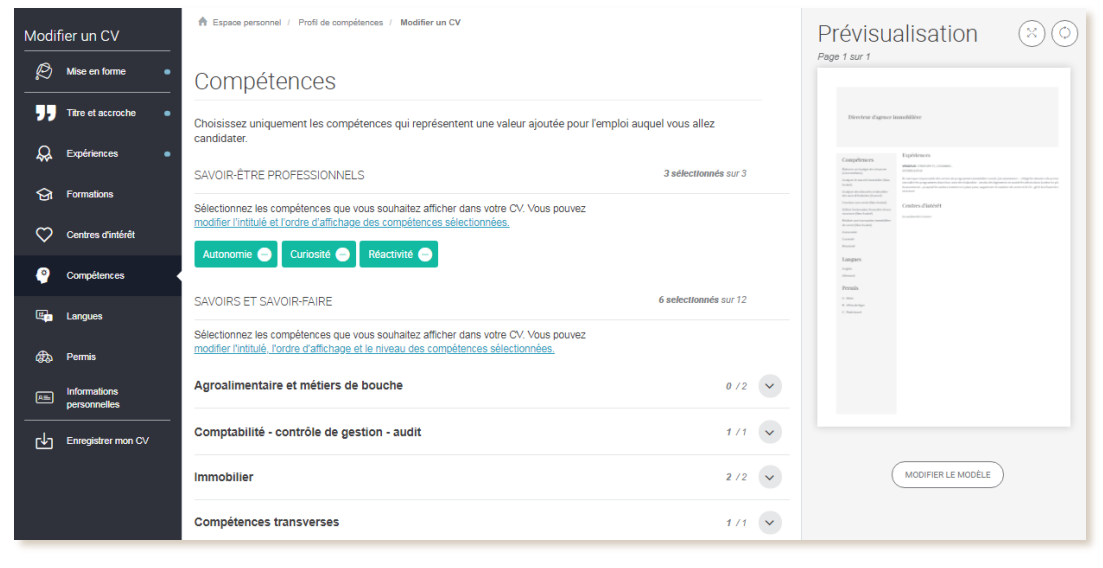

modifiez l'intitulé, l'affichage ou encore le niveau de vos compétences en cliquant sur <u>modifier l'intitulé, l'ordre</u> <u>d'affichage et le niveau des compétences sélectionnées</u>

pour voir comment modifier les compétences sur votre CV, rendez-vous à l'étape

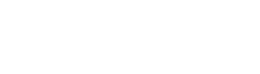

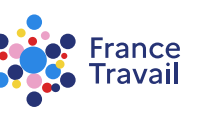

## Vérifiez et modifiez si besoin vos informations personnelles

### Choisissez les coordonnées qui apparaîtront sur votre CV

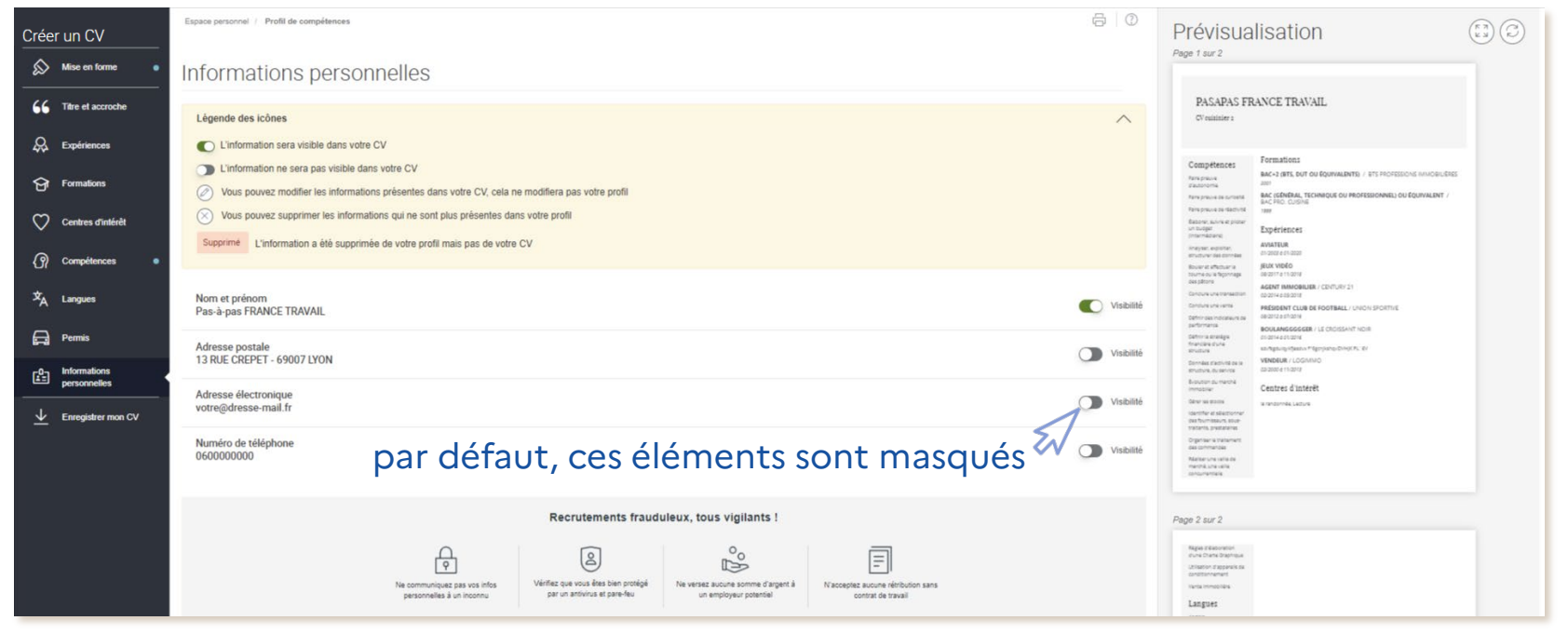

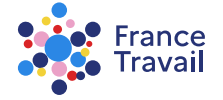

## Enregistrez et nommez votre CV, il sera visible des recruteurs

| Modifier un CV      | A Espace per  | rsonnel / Pr  | rofil de compétences / Modifier un CV                                                                                                    |                                   |                                                                                                    |
|---------------------|---------------|---------------|----------------------------------------------------------------------------------------------------|-----------------------------------|----------------------------------------------------------------------------------------------------|
| Titre et accroche • | Enregi        | istrer        | et télécharger                                                                                                    |                                   |                                                                                                    |
| 😞 Expériences 🔹     | Pour retrouve | er plus facil | lement votre CV, donnez lui un nom pertinent. Il est également visible par les recruteurs, si vous l'avez rattac                                                                                                 | hé à une carte de visite publiée. |                                                                                                    |
| G Formations        | * Intitulé de | votre CV      | -                                                                                                    |                                   | cliquez sur « ENDEGISTREP MONICV »                                                                                            |
| Centres d'intérêt   | Directeur a   | agence imm    | no.                                                                                                    | 91 caractères restant             |                                                                                                    |
| Compétences         | ABANDONNE     | ER            |                                                                                                    | PRÉCÉDENT ENREGISTRER MON CV      |                                                                                                    |
| 🗳 Langues           | Page 1 sur 1  | MES           | CV                                                                                                    |                                   | PRÉCÉDENT ENREGISTRER MON CV                                                                                                  |
| Permis              | D             |               | Votre CV a bien été enregistré.<br>Vous pouvez le retrouver dans la liste ci-après.                                                                                                    |                                   |                                                                                                    |
| Personnelles        | I             | N ·           | Vous pouvez télécharger, créer, modifier, dupliquer* vos CV.<br>Pour créer mon CV, 3 étapes :                                                                                                    |                                   |                                                                                                    |
| Enregistrer mon CV  | E             | ×             | <ol> <li>Choisir le contenu de mon CV à partir des éléments de mon profil</li> <li>Choisir la mise en forme de mon CV : la couleur et le modèle les plus adaptés</li> <li>L'enregistrer au format PDF</li> </ol> |                                   |                                                                                                    |
|                     |               | 1             | *Seuls les CV créés depuis le 18/03/2019 sur cet espace peuvent être modifiés ou dupliqués.                                                                                                    |                                   |                                                                                                    |
|                     |               | Types de      | Directeur agence immopdf         Directeur agence immopdf         créé aujourd'hui         TÉLÉCHARGER UN CV         e fichiers acceptés jpgdoc., doc., pdf. rff. odt, bt., png Polds maximum autorisé : 2 Mo.   | non visible par les recruteurs    | votre CV n'est pas visible des recruteurs tant qu'il n'est<br>pas rattaché à la carte de visite (« <b>Ce que je montre</b> ») |

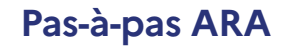

Pour en savoir plus, consultez le pas-à-pas « <u>Profil de compétences : comment rendre mon profil visible des recruteurs ?</u> ».

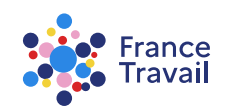

## Vous souhaitez regrouper des expériences

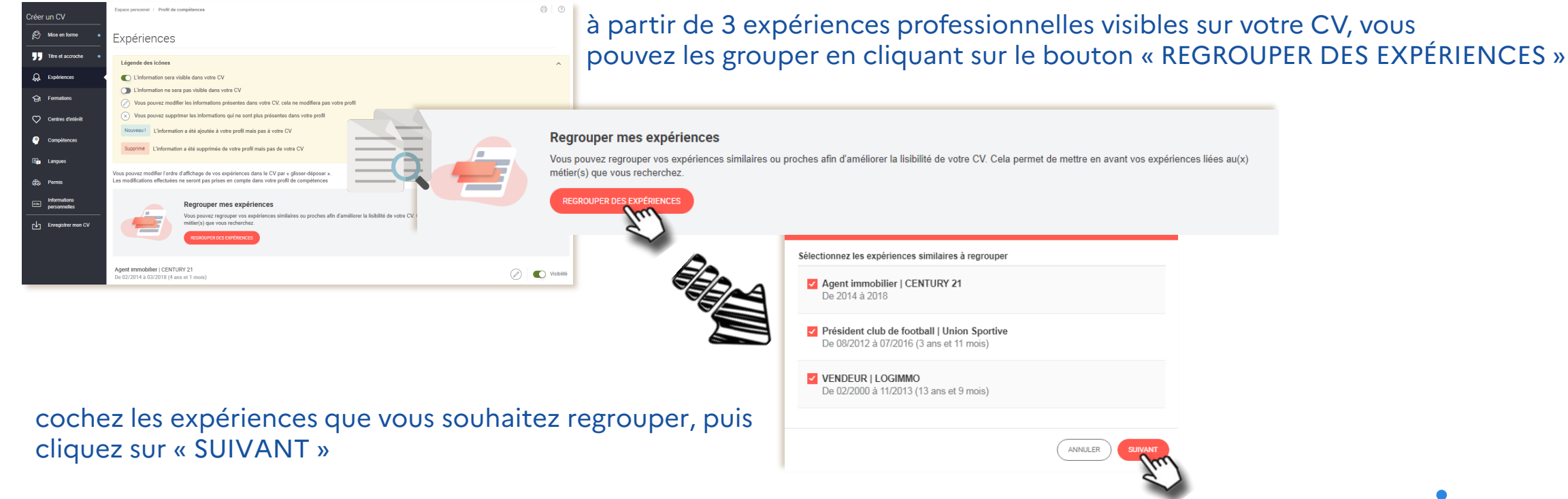

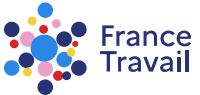

## Détaillez ce groupe d'expérience

| Date de début                                                              |                                                                              | Date de fin                                                                                        |
|----------------------------------------------------------------------------|------------------------------------------------------------------------------|----------------------------------------------------------------------------------------------------|
| février                                                                    | ✓ 2000 ✓                                                                     | Année seulement 🗸 2018 🖌                                                                           |
| En post                                                                    | e actuellement                                                               |                                                                                                    |
| Intitulé du nos                                                            | ste effectué dans les                                                        | différentes expériences                                                                            |
| Utilisez un non<br>différentes exp                                         | n de poste permettant<br>ériences (ex: Chef cu                               | : de comprendre globalement votre rôle dans ces<br>isinier)                                        |
| VENDEUR                                                                    |                                                                              |                                                                                                    |
| Nom des entre                                                              | prises                                                                       |                                                                                                    |
| Sélectionnez le                                                            | entreprises les plus                                                         | s pertinentes pour votre candidature                                                               |
| CENTUR                                                                     | NV 24                                                                        |                                                                                                    |
| CENTUR                                                                     | (12)                                                                         |                                                                                                    |
| Union S                                                                    | portive                                                                      |                                                                                                    |
| _                                                                          |                                                                              |                                                                                                    |
| LOGIMN                                                                     | 10                                                                           |                                                                                                    |
| Description d                                                              | e votre expérience                                                           |                                                                                                    |
| Décrivez le typ<br>responsabilités                                         | e de mission liées à c<br>, si existants, vos rés                            | e groupe d'expériences, vos principales<br>ultats notables obtenus.                                |
| En tant que re                                                             | esponsable des ventes                                                        | de programmes immobiliers neufs, j'ai notamment :                                                  |
| - fait connaîtr                                                            | e les programmes dans                                                        | s leur zone de chalandise                                                                          |
| <ul> <li>vendu des l</li> <li>proposé les</li> <li>géré la trés</li> </ul> | ogements et assiste les<br>actions à mettre en pla<br>prerie de la structure | a clients dans la mise en place des financements<br>ace pour augmenter le nombre de vente et le CA |
|                                                                            |                                                                              | 214 caractères restants                                                                            |
|                                                                            |                                                                              |                                                                                                    |

Pas-à-pas ARA

Pour faciliter la saisie, les dates de début de l'expérience la plus ancienne et de fin de la plus récente sont repris.

C'est également la description de l'expérience la plus longue qui est repris mais tout est modifiable.

Sélectionnez les noms des entreprises que vous souhaitez afficher ; choisissez les entreprises les plus connues, cela renforcera l'attractivité de votre CV.

Décrivez de façon synthétique les activités, missions, responsabilités exercées dans ces expériences.

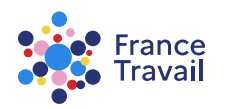

## Une fois validé, votre regroupement d'expérience apparaît. Il est modifiable à tout moment

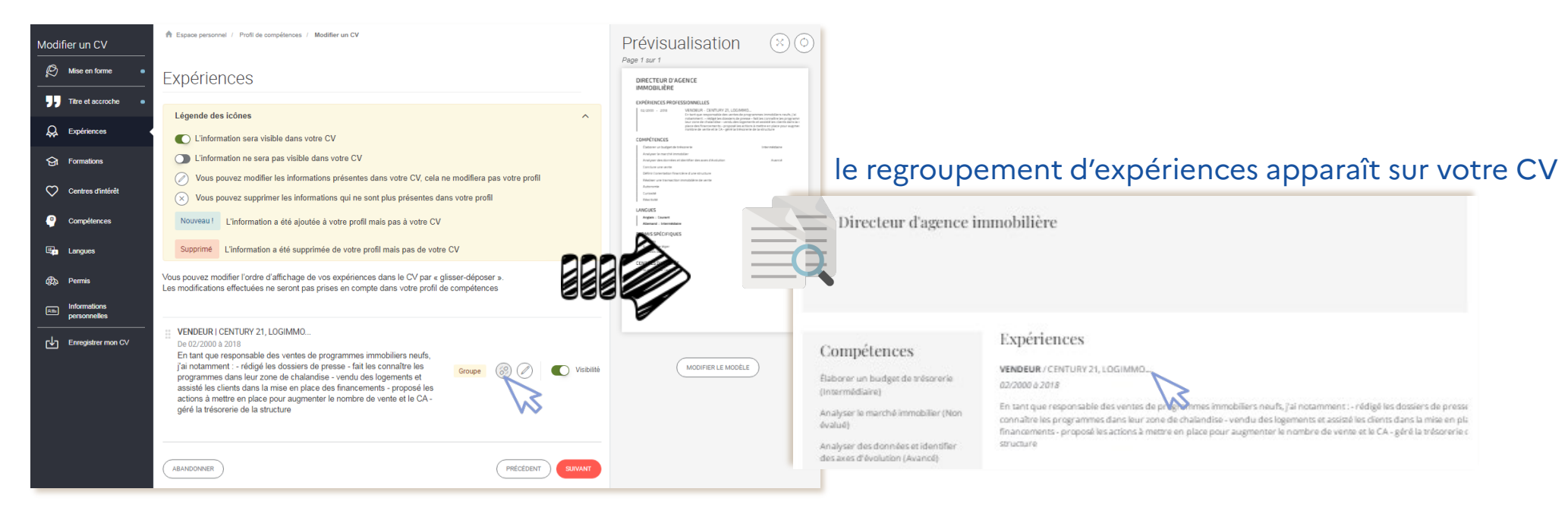

Repérez les regroupements d'expériences grâce au picto. À tout moment, vous pouvez annuler un regroupement en cliquant sur ou le modifier grâce au bouton

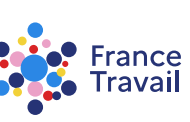

# Une compétence vous semble peu lisible (texte trop long ou peu compréhensible) ? Modifiez-la

### Simplifier une compétence peut rendre votre CV plus lisible et attractif

Cliquez sur <u>modifier l'intitulé, l'ordre d'affichage et le niveau des</u> <u>compétences sélectionnées</u>, la fenêtre pour modifier le libellé et le niveau d'une compétence apparaît

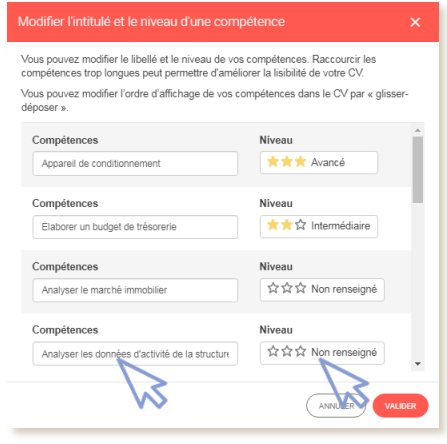

vous pouvez modifier le libellé et le niveau de toutes les compétences de votre CV

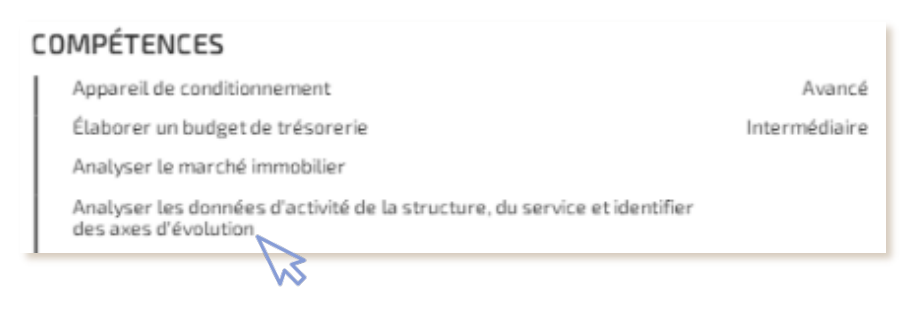

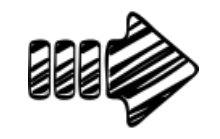

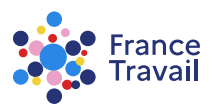

## Modifiez le libellé et le niveau de vos compétences

#### Modifier l'intitulé et le niveau d'une compétence

Vous pouvez modifier le libellé et le niveau de vos compétences. Raccourcir les compétences trop longues peut permettre d'améliorer la lisibilité de votre CV.

Vous pouvez modifier l'ordre d'affichage de vos compétences dans le CV par « glisserdéposer ».

| Compétences                                               | Niveau                           |
|-----------------------------------------------------------|----------------------------------|
| Appareil de conditionnement                               | ★★★ Avancé                       |
| Compétences<br>Élaborer un budget de trésorerie           | Niveau<br>★★☆ Intermédiaire      |
| Compétences Analyser le marché immobilier                 | Niveau<br>රූ රූ රූ Non renseigné |
| Compétences Analyser des données et identifier des axes c | Niveau<br>Avancé                 |

#### le libellé et le niveau de cette compétence ont été modifiés sur votre CV

| C | COMPÉTENCES                                             |               |  |  |  |  |
|---|---------------------------------------------------------|---------------|--|--|--|--|
| I | Appareil de conditionnement                             | Avancé        |  |  |  |  |
| I | Élaborer un budget de trésorerie                        | Intermédiaire |  |  |  |  |
| I | Analyser le marché immobilier                           |               |  |  |  |  |
|   | Analyser des données et identifier des axes d'évolution | Avancé        |  |  |  |  |

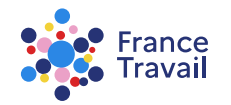

## Une fois votre CV créé, vous pouvez effectuer plus d'actions

| ŵ                    | Parcours                                                                                                    | Compétences | CV et Réalisations | Métiers recherchés et F | Projets |  |  |
|----------------------|----------------------------------------------------------------------------------------------------|-------------|--------------------|-------------------------|---------|--|--|
| (1)                  | <ul> <li>Les référentiels de compétences (savoir-faire, savoirs et savoir-être professionnels) évoluent.</li> <li>Certaines compétences de votre profit peuvent avoir changé d'intitulé ou avoir été supprimées.</li> <li>Si vous avez créé votre CV à partir de votre profit, nous vous invitons à le modifier.</li> </ul>                                                                                                    |             |                    |                         |         |  |  |
|                      | Dans cet espace, déposez l'ensemble des documents illustrant vos compétences : CV, photos, diplômes, lettres de recommandation,<br>liens vers des vidéos ou des sites internet<br>Ces documents vous permettent de vous mettre en valeur auprès des recruteurs.<br>Vous avez également la possibilité de réaliser des candidatures spontanées en transmettant votre CV par courriel aux entreprises de votre choir                                                                                                    |             |                    |                         |         |  |  |
| MES (                | MES CV<br>Votre CV a bien été enregistré.                                                                                                    |             |                    |                         |         |  |  |
|                      | Vous pouvez télécharger, créer, modfiler, dupliquer* vos CV et envoyer une candidature spontanée.<br>Les CV créés depuis plus de 3 ans ne seront plus accessibles dans votre profil.<br>Pour vous aider, regardez notre vidéo : <u>Comment créer un CV</u><br>Directeur agence immo.                                                                                                    |             |                    |                         |         |  |  |
| Types of<br>Le syste | tel conventione par les recuteurs      tel conventione par les recuteurs      tel conventione par les reconventeurs      tel conventione par les reconventeurs      tel c |             |                    |                         |         |  |  |
| MES I                | MES RÉALISATIONS                                                                                                    |             |                    |                         |         |  |  |

vous pouvez renommer, modifier, dupliquer ou supprimer votre CV

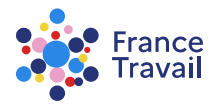

## Mettez en valeur vos compétences à travers vos réalisations (2 MO max. par fichier)

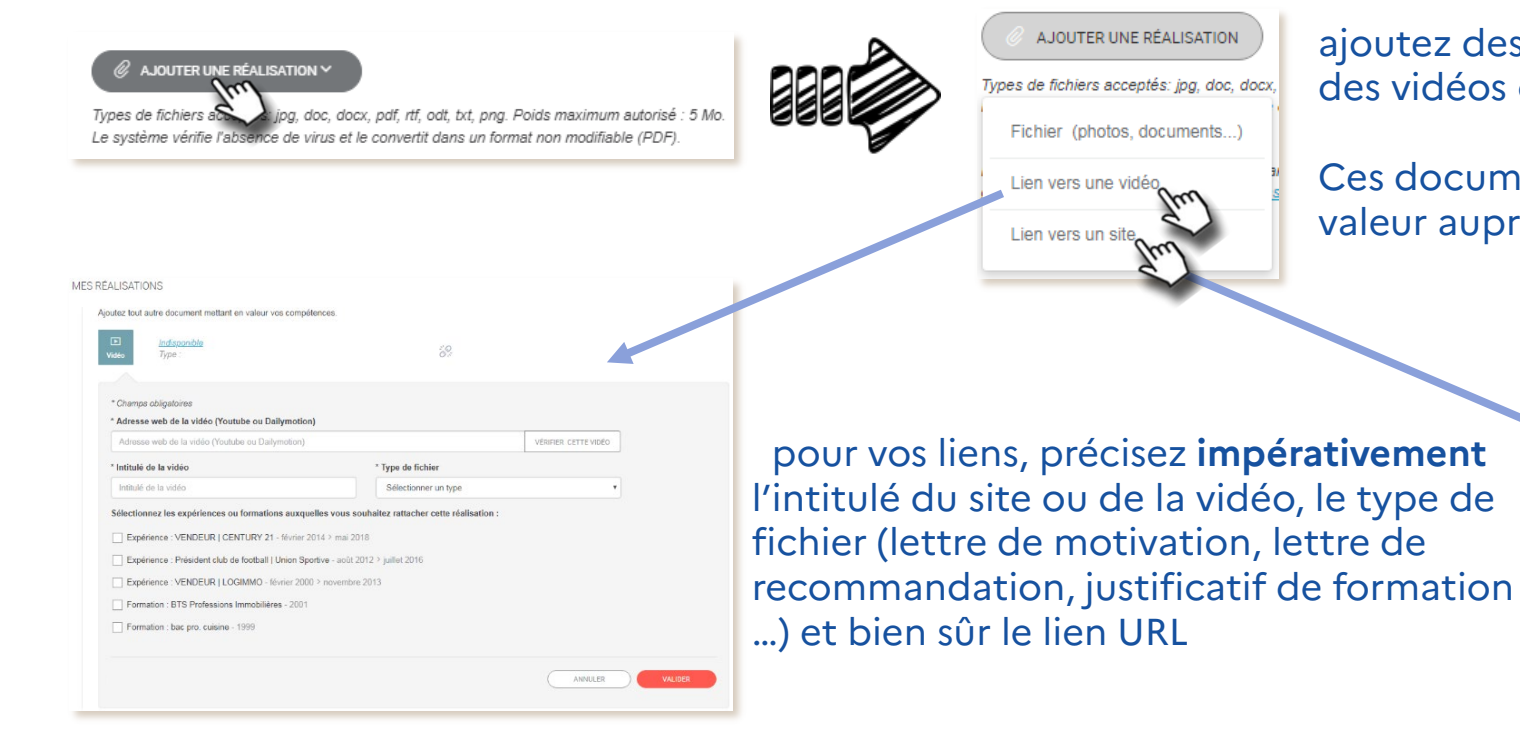

ajoutez des <u>fichiers</u> (photos, diplômes...) et des <u>liens</u> vers des vidéos ou sites Internet ...

Ces documents vous permettent de vous mettre en valeur auprès des recruteurs.

| ite web Type :                                                                                                    | 89                                                        |
|----------------------------------------------------------------------------------------------------|-----------------------------------------------------------|
| * Champs abligatoires                                                                                                    |                                                           |
| * Adresse du site                                                                                                    |                                                           |
| Adresse du site                                                                                                    | VÉRIFIER CE LIEN                                          |
| * Intitulé du site                                                                                                    | * Type de fichier                                         |
| Intitulé du site                                                                                                    | Sélectionner un type *                                    |
| Sélectionnez les expériences ou formations                                                                                | s auxquelles vous souhaitez rattacher cette réalisation : |
| Expérience : VENDEUR   CENTURY 21 -                                                                                       | février 2014 > mai 2018                                   |
| Expérience : Président club de football   U                                                                               | Union Sportive - acût 2012 > juillet 2016                 |
|                                                                                                    | vrier 2000 > novembre 2013                                |
| Expérience : VENDEUR   LOGIMMO - fév                                                                                      |                                                           |
| Expérience : VENDEUR   LOGIMMO - fév     Formation : BTS Professions Immobilières                                         | s - 2001                                                  |
| Expérience : VENDEUR   LOGIMMO - fév     Formation : BTS Professions Immobilières     Formation : bac pro. cuisine - 1999 | s - 2001                                                  |
| Expérience : VENDEUR   LOGIMMO - fév     Formation : BTS Professions Immobilières     Formation : bac pro. cuisine - 1999 | s-2001                                                    |

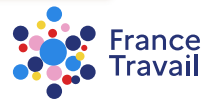

## Ajoutez un lien vers un site Internet

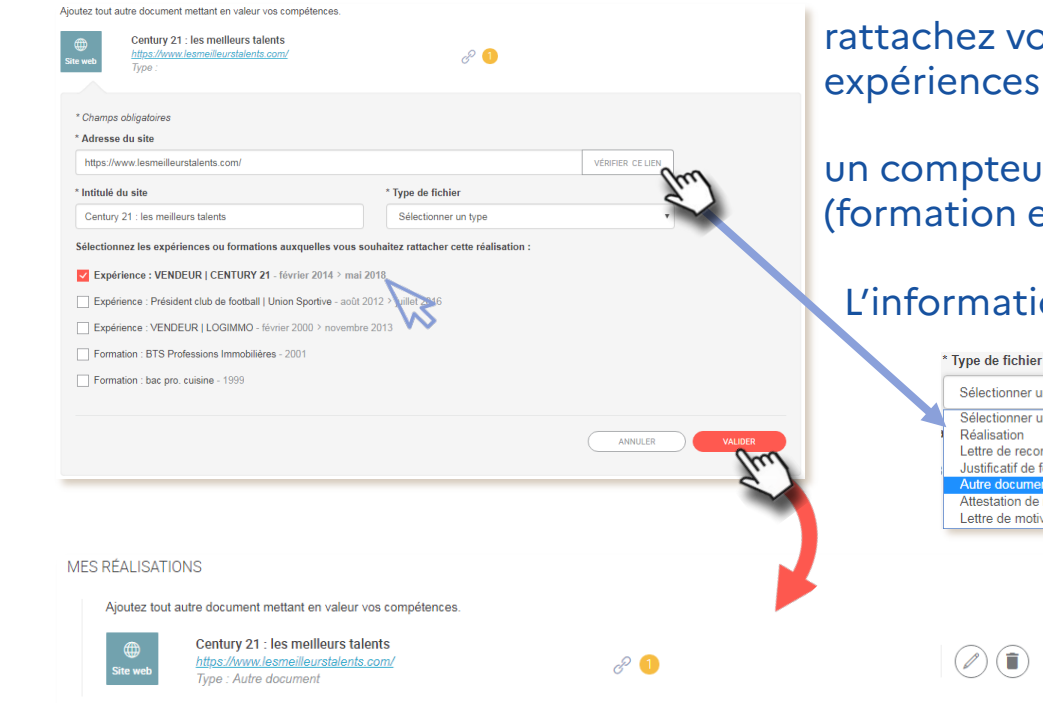

rattachez vos réalisations aux éléments de votre parcours pour illustrer vos expériences et vos formations

un compteur (*P* **1**) permet de connaître le nombre d'éléments du « **Parcours** » (formation et expériences) auxquels la réalisation est liée

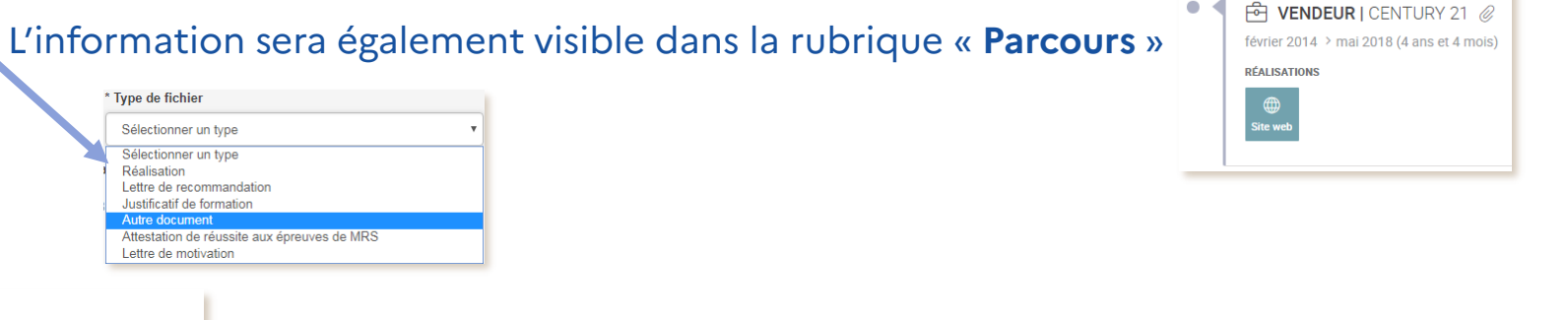

⊘ ● votre réalisation a été ajoutée

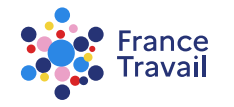

## Vos expériences, formations et compétences sont désormais illustrées et valorisées

Mettez à jour régulièrement cette rubrique ! Compléter votre profil via les différentes rubriques :

| Mis à jour aujour<br>M. Pas-à:<br>Vous n'avez pas | anui                                    | Profil non visible par les recruter Créer ma carte de visite |                                                 |
|---------------------------------------------------|-----------------------------------------|--------------------------------------------------------------|-------------------------------------------------|
| A Parcours                                        | Compétences                             | CV et Réalisations                                           | Métiers recherchés et Projets                   |
|                                                   |                                         |                                                              |                                                 |
| <u>renseigner</u><br>mon parcours                 | <u>saisir mes</u><br><u>compétences</u> |                                                              | <u>renseigner le</u><br><u>métier recherché</u> |

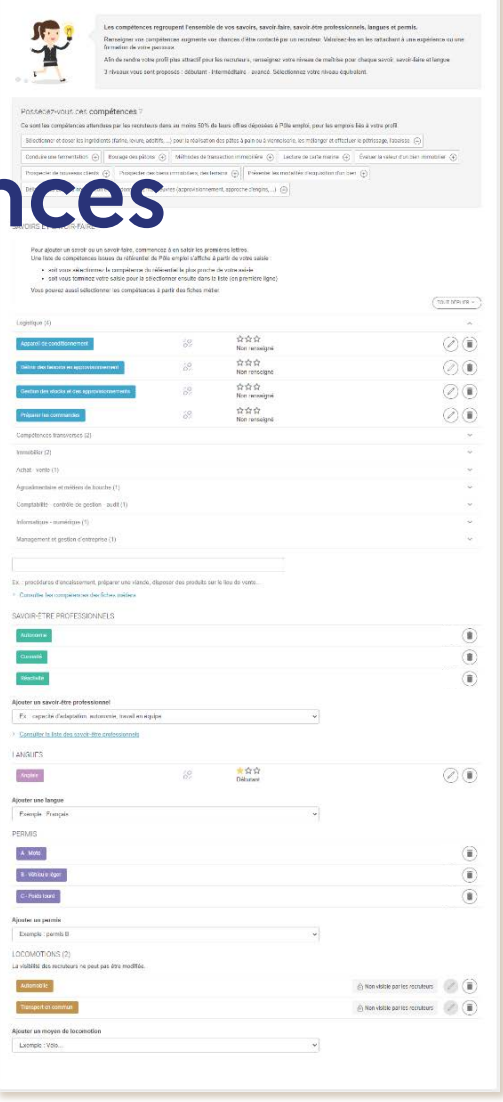

#### Pas-à-pas ARA

Besoin d'aide et de conseils pour créer un profil plus pertinent ? Consultez <u>ce document</u>.

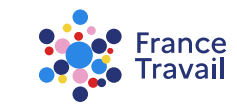